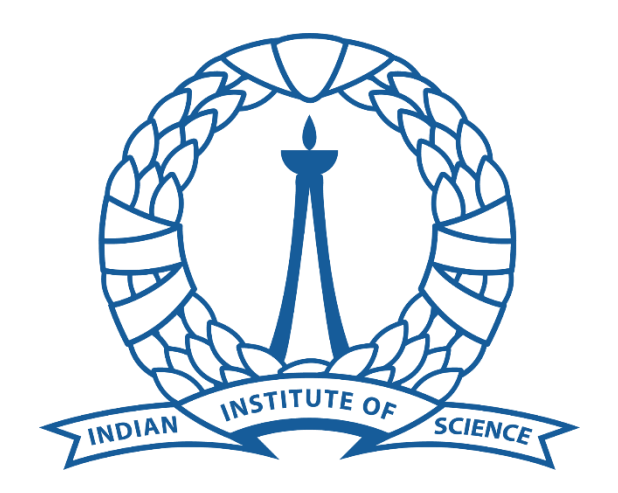

## Supercomputer Education and Research Center

Indian Institute of Science

## Maple Installation Guide For Windows End Users

Procedure for obtaining Maple installer files:

- Go to Start -> Run
- Type \\10.16.4.96\shares and click on OK. Enter password when prompted.

| 💷 Run         | ×                                                                                                    |
|---------------|----------------------------------------------------------------------------------------------------|
|               | Type the name of a program, folder, document, or Internet resource, and Windows will open it for you. |
| <u>O</u> pen: | \\10.16.4.96\shares ~                                                                                 |
|               | OK Cancel <u>B</u> rowse                                                                              |

- Go to maple2023.2.
- Double Click on the executable "Maple2023.2WindowsX64Installer". The startup window appears.

## Maple Windows Installation:

• Right click on the installer file and select "Run as administrator".

|                | Open                       | - 12                                |                               |                                    |  |
|----------------|----------------------------|-------------------------------------|-------------------------------|------------------------------------|--|
| •              | Run as adm                 | inistrator                          |                               |                                    |  |
| 6              | Share with S               | Skype                               |                               |                                    |  |
|                | Troublesho                 | ot compatibility                    |                               |                                    |  |
|                | Pin to Start               |                                     |                               |                                    |  |
| •              | Scan with N                | /licrosoft Defender                 |                               |                                    |  |
| B              | Share                      |                                     |                               |                                    |  |
|                | Give access                | to                                  |                               | >                                  |  |
|                | Add to arch                | iive                                |                               |                                    |  |
|                | Add to "Ma                 | ple2023.2WindowsX6                  | 4Installer.rar"               |                                    |  |
|                | Compress a                 | Compress and email                  |                               |                                    |  |
|                | Compress t                 | o "Maple2023.2Windo                 | owsX64Installer.rar"          | and email                          |  |
|                | Pin to taskb               | ar                                  |                               |                                    |  |
|                | Restore pre                | vious versions                      |                               |                                    |  |
|                | Send to                    |                                     |                               | >                                  |  |
|                | Cut                        |                                     |                               |                                    |  |
|                | Сору                       |                                     |                               |                                    |  |
|                | Create shor                | tcut                                |                               |                                    |  |
|                | Delete                     |                                     |                               |                                    |  |
|                | Rename                     |                                     |                               |                                    |  |
| _              | Properties                 |                                     |                               |                                    |  |
| 1aple<br>X64lr | 2023.2Linu<br>nstaller.run | Maple2023.2Win<br>dowsX64Installer. | IISC Maple<br>license (1).pdf | NetworkToolsWi<br>ndowsX64Installe |  |
| 2000           |                            | exe                                 |                               | r.exe                              |  |

• Maple Setup Wizard will open. Click "Next".

| Maple 2023.2 Installation |               |                  | -       |     | ×    |
|---------------------------|---------------|------------------|---------|-----|------|
|                           | Setup - Maple | e                |         |     |      |
|                           | Welcome to th | ne Maple Setup V | Vizard. |     |      |
|                           |               |                  |         |     |      |
|                           |               |                  |         |     |      |
| 🗱 Maple                   |               |                  |         |     |      |
|                           |               | < Back           | Next >  | Car | ncel |

• Accept the license agreement and click "Next".

| 🐝 Maple 2023.2 Installation                                                                                                    |                                                                                                    |                                                                                                   |                                                                    |                                    | ×     |
|----------------------------------------------------------------------------------------------------|----------------------------------------------------------------------------------------------------|---------------------------------------------------------------------------------------------------|--------------------------------------------------------------------|------------------------------------|-------|
| License Agreement                                                                                                    |                                                                                                    |                                                                                                   |                                                                    |                                    |       |
| Please read the following Lic<br>agreement before continuin                                                                                                    | ense Agreement<br>g with the install                                                                                           | . You must acce<br>ation.                                                                         | pt the terms of                                                    | f this                             |       |
| MAPLESOFT SOFTWARE LIC<br>THE FOLLOWING TERMS AN<br>LICENSED BY MAPLESOFT,<br>("MAPLESOFT"), TO YOU<br>YOU) AS SET OUT IN THE<br>MAPLESOFT OR BY A MAPL<br>PARTNERS LISTED ON MAP<br>HTTP://WWW.MAPLESOFT.C | ENSE AGREEMEN<br>D CONDITIONS<br>A DIVISION (<br>"YOU" OR "YO<br>ORDER CONFIN<br>ESOFT AUTHOR:<br>LESOFT'S WEBS<br>OM/CONTACT. | NT<br>APPLY TO ALL<br>DF WATERLOO N<br>DUR", WHEN US<br>RMATION ISSUE<br>IZED RESELLES<br>SITE AT | L SOFTWARE MAPLE INC.<br>SED IN REFE<br>ED TO YOU B<br>R, BEING ON | PRODUCI<br>RENCE I<br>Y<br>E OF TH | rs no |
|                                                                                                    | 0.0000000000000000000000000000000000000                                                                                        |                                                                                                   |                                                                    |                                    | ~     |
| Do you accept this license?                                                                                                    | <ul> <li>I accept the</li> <li>I do not acc</li> </ul>                                                                         | e agreement<br>cept the agreem                                                                    | ent                                                                |                                    |       |
|                                                                                                    |                                                                                                    | < Back                                                                                            | Next >                                                             | Car                                | ncel  |

• Specify the installation directory and click "Next".

| 🐝 Maple 2023.2 Installation                      |            | -      |     | ×    |
|--------------------------------------------------|------------|--------|-----|------|
| Installation Directory                           |            |        |     |      |
| Please specify the directory where Maple will be | installed. |        |     |      |
| Installation Directory C:\Program Files\Maple 2  | 2023       | 12     |     |      |
|                                                  |            |        |     |      |
|                                                  |            |        |     |      |
|                                                  |            |        |     |      |
| InstallBuilder                                   |            |        |     | -    |
|                                                  | < Back     | Next > | Car | ncel |

• Select "Yes" here and click "Next".

| 🐝 Maple 2023.2 Installation                                                       |         | <u></u> 28  |          | ×    |
|-----------------------------------------------------------------------------------|---------|-------------|----------|------|
| Maple Worksheet Association                                                       |         |             | (        |      |
| Do you want Maple 2023 to be the default application and workbook (.maple) files? | for Map | e worksheet | (.mw, .n | nws) |
| • Yes                                                                             |         |             |          |      |
| O No                                                                              |         |             |          |      |
|                                                                                   |         |             |          |      |
|                                                                                   |         |             |          |      |
|                                                                                   |         |             |          |      |
|                                                                                   |         |             |          |      |
| InstallBuilder                                                                    |         |             |          |      |
| < B                                                                               | ack     | Next >      | Ca       | ncel |

• Select the appropriate option and click "Next".

| 🐝 Maple 2023.2 Installation                 |               | -      |     | ×    |
|---------------------------------------------|---------------|--------|-----|------|
| Install Desktop Shortcut                    |               |        |     |      |
| Do you wish to have a shortcut installed on | your desktop? |        |     |      |
| Yes                                         |               |        |     |      |
| ⊖ No                                        |               |        |     |      |
|                                             |               |        |     |      |
|                                             |               |        |     |      |
|                                             |               |        |     |      |
|                                             |               |        |     |      |
| InstallBuilder                              |               |        |     |      |
|                                             | < Back        | Next > | Car | ncel |

• If you have Matlab already installed and you wish to link it with Maple click the checkbox and specify the path to the Matlab installation folder. Then click "Forward". If you do not wish to link Matlab leave the checkbox unchecked.

| Maple 2023.2                                              | Installation                                                                                                  |                                                     | 84 <u>-</u> 33                                 |                    | ×   |
|-----------------------------------------------------------|----------------------------------------------------------------------------------------------------|-----------------------------------------------------|------------------------------------------------|--------------------|-----|
| MATLAB Confi                                              | guration                                                                                                    |                                                     |                                                | (                  |     |
| This installer has<br>MATLAB with Ma<br>Please specify wh | detected that MATLAB is installed<br>aple as well as install a toolbox wh<br>hich MATLAB you would like to co | . You can link<br>ich will conne<br>ofigure this to | your installa<br>ect Maple wit<br>oolbox with. | tion of<br>th MATL | AB. |
| Select MATLA                                              | AB                                                                                                    |                                                     |                                                |                    |     |
| Installed                                                 |                                                                                                    |                                                     |                                                | ~                  |     |
|                                                           | 1                                                                                                    |                                                     |                                                | 1.000              |     |

• Select "Network License" and click "Next".

| 🕵 Maple 2023.2 Installation            |            | _      |    | ×    |
|----------------------------------------|------------|--------|----|------|
| License Type                           |            |        | (  |      |
| Choose the type of licensing           |            |        |    |      |
| O Single User License                  |            |        |    |      |
| For stand-alone installations          |            |        |    |      |
| Network License                        |            |        |    |      |
| For installations using a network lice | nse server |        |    |      |
|                                        |            |        |    |      |
|                                        |            |        |    |      |
|                                        |            |        |    |      |
|                                        |            |        |    |      |
|                                        |            |        |    |      |
| InstallBuilder                         |            |        |    |      |
|                                        | < Back     | Next > | Ca | ncel |

## • Select "Single Server" and click "Next".

| gle or Redundant Server<br>ect a single or redundant network license server setup |        | (  | *     |
|-----------------------------------------------------------------------------------|--------|----|-------|
| ect a single or redundant network license server setup                            |        |    |       |
| Single Server                                                                     |        |    |       |
| Single Server                                                                     |        |    |       |
| A single license server will be used                                              |        |    |       |
| Redundant Server                                                                  |        |    |       |
| Three license servers will be used                                                |        |    |       |
|                                                                                   |        |    |       |
|                                                                                   |        |    |       |
|                                                                                   |        |    |       |
|                                                                                   |        |    |       |
|                                                                                   |        |    |       |
| IlBuilder                                                                         |        |    |       |
| < Back N                                                                          | lext > | Ca | ancel |

• Enter the following in License Server field and click "Next": **fedlx1\_2.serc.iisc.ernet.in or 10.16.4.90.** Do not change the Port Number.

| 🛸 Maple 2023,2 | Installation                                  | <u>1993</u> |        |
|----------------|-----------------------------------------------|-------------|--------|
| License Server |                                               |             |        |
| Enter the name | or IP address of your Maple 2023 license serv | er.         |        |
| License server | fedlx1_2.serc.iisc.ernet.in                   |             |        |
| Port number    | 27000                                         |             |        |
|                |                                               |             |        |
|                |                                               |             |        |
|                |                                               |             |        |
| InstallBuilder |                                               | 1.6         |        |
|                | < Back                                        | Next >      | Cancel |

Keep "Use proxy server ..." checkbox unchecked and click "Next".
 Maple 2023.2 Installation

| Check for Updates                    |                                   |
|--------------------------------------|-----------------------------------|
| Enable periodic checking for Maple   | e 2023 updates after installation |
| Check for updates now                |                                   |
| Use proxy server when checking fo    | or updates                        |
| More information about product updat | tes is available at:              |
| Downloads & Service Packs,           |                                   |
|                                      |                                   |
|                                      |                                   |
| nstallBuilder                        |                                   |
|                                      | < Back Next > Cancel              |

• Review details and click "Next". The installation will start.

| ^ | 1.000 |                      | ole 2023.2 Installation                                                              | 🛔 Maple i                           |
|---|-------|----------------------|--------------------------------------------------------------------------------------|-------------------------------------|
|   |       |                      | nstallation Summary                                                                  | Pre-Insta                           |
|   | <br>  | <br>re continuing:   | review the following before                                                          | lease rev                           |
|   |       | ïles∖Maple 2023<br>I | ation Folder: C:\Program Fil<br>red Disk Space: 8623842 KB<br>isk Space: 84992588 KB | nstallatio<br>Required<br>Free Disk |
|   |       |                      |                                                                                      |                                     |
|   |       |                      |                                                                                      |                                     |
|   |       |                      |                                                                                      |                                     |